## CHUKYO UNIVERSITY

## Microsoft Teams による授業参加方法

## 手順 1

https://teams.microsoft.com/にアクセスし、中京大学から発行された Microsoft アカウントでサインインします。 中京大学から発行された Microsoft アカウントは、中京大学入学時の4月初旬に m.mail に「Office 365 Pro Plus のご案内」を送っていますので確認してください。2022年度入学生からはガイダンス時に配布します。

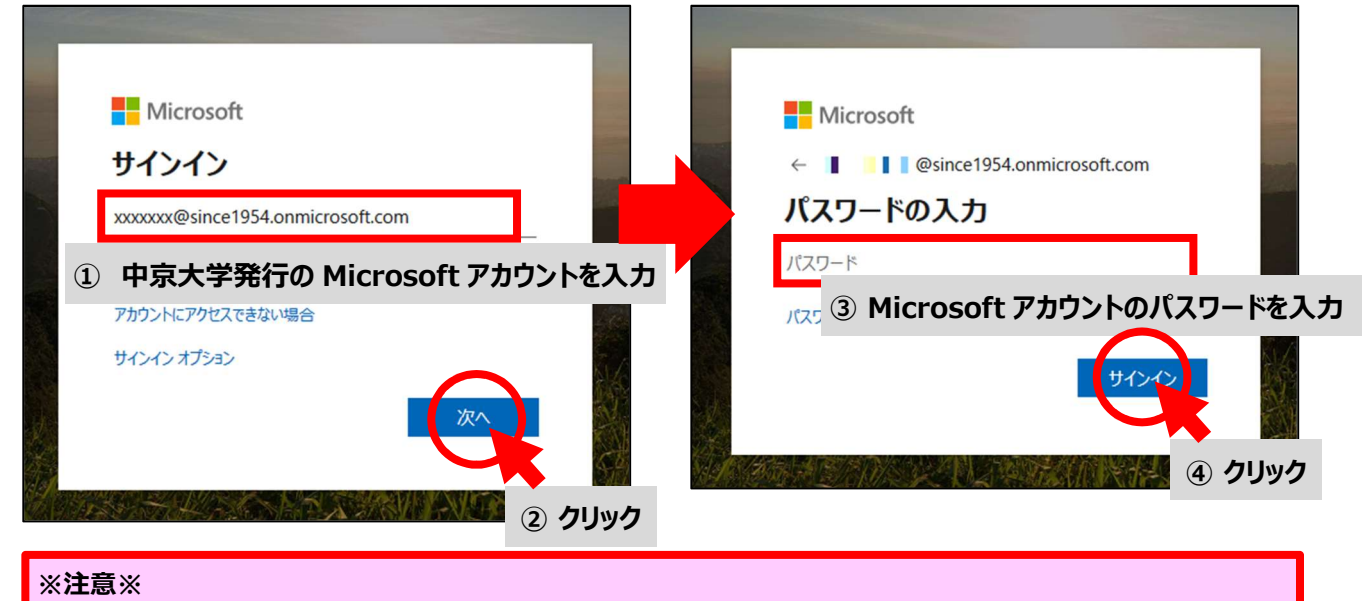

Microsoft Teams を使用する際は、入学後に配布した中京大学向けMicrosoftアカウントでサインインしてください。 CU\_ID ではサインインできません。

## 手順 2

以下の画面になったらサインインできました。画面左側の 🧾 をクリックしてください。その後、MaNaBo 等で授業担当 教員より案内のあったクラスコードを入力し、 チームに参加 をクリックしてください。

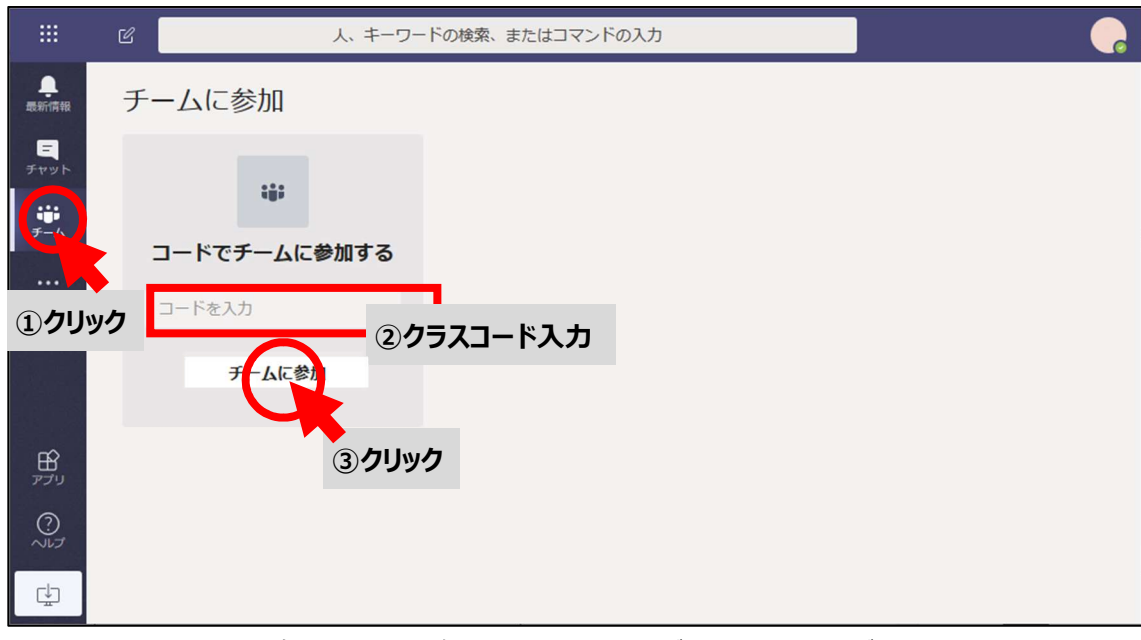

※上記以外に授業担当教員よりクラスに参加するための URL が案内される場合があります。

使い方の詳細はこちら https://products.office.com/ja-jp/microsoft-teams/group-chat-software